# Manuel d'utilisateur De la Plateforme Optimum

## TABLE DES MATIERES

| 1- | PAGE D'ACCUEIL                    | 3  |
|----|-----------------------------------|----|
| 2- | ACTIONS EFFECTUEES SUR OPTIMUM    | 4  |
| 2  | 1- CREER UN COMPTE                | 5  |
| 2  | 2- SE CONNECTER                   | 5  |
| 2  | 3- RECUPERER SON MOT DE PASSE     | 5  |
| 2  | 4- RECHERCHER UN PRODUIT          | 6  |
| 2  | 5- MENU                           | 6  |
|    | 2.5.1- LISTING DU MENU            | 6  |
|    | 2.5.2- LISTING DES CATEGORIES     | 7  |
| 2  | 6- MES FAVORIS                    | 8  |
| 2  | 7- PANIER                         | 9  |
| 2  | 8- COMMANDER UN PRODUIT           | 10 |
| 2  | 9- COMPTE UTILISATEUR             | 10 |
|    | 2.9.1- PROFIL                     | 12 |
|    | 2.9.2- FAVORIS                    | 13 |
|    | 2.9.3- MES PUBLICATIONS           | 14 |
|    | AJOUTER/EDITER/SUPPRIMER UN LIVRE | 14 |
|    | 2.9.4- MES SOUSCRIPTIONS          | 17 |
|    | 2.9.5- REÇUS COMMANDES            | 17 |
|    | 2.9.6- DECONNEXION                | 17 |
|    |                                   |    |

## 1- PAGE D'ACCUEIL

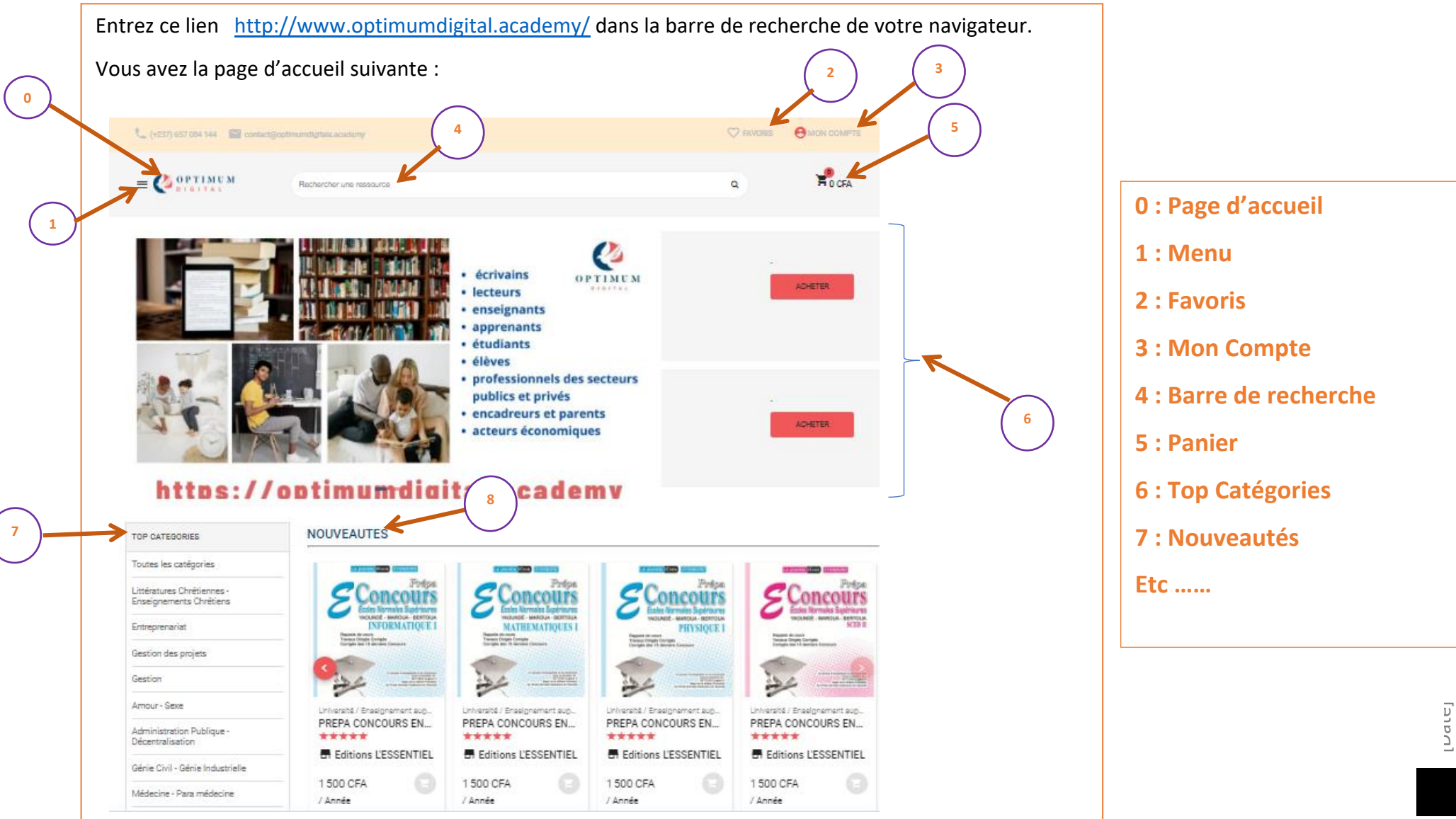

# 2-ACTIONS EFFECTUEES SUR OPTIMUM

# Les actions qu'on peut effectuer sans être connecter sur Optimum sont :

- Créer un compte, se connecter et récupérer le mot de passe en cliquant sur l'onglet Mon Compte
- **Rechercher un produit** en se servant de la barre de recherche
- Listing du Menu en cliquant sur l'onglet 1 indiquer sur la figure ci-dessus
- Voir les livres d'une catégorie définie
- Consulter votre panier
- Voir les top catégories de produits d'une catégorie définie
- Voir les nouveaux produits
- Voir les livres populaires
- Voir les offres spéciales

#### 2.1- CREER UN COMPTE

- 1- Entrer l'url suivant http://www.optimumdigital.academy dans la barre de recherche de votre navigateur.
- 2- Puis cliquer sur l'onglet MON COMPTE
- 3- Ensuite sur l'onglet CREER COMPTE de la page qui s'affiche Créer un compte
- 4- Remplisse le formulaire puis cliquer sur l'onglet Inscription

#### 2.2- SE CONNECTER

- 1- Cliquer sur l'onglet **MON COMPTE** de la page d'accueil
- 2- Puis remplir les paramètres de connexion et cliquer sur l'onglet Connexion

#### 2.3- RECUPERER SON MOT DE PASSE

- 1- Cliquer sur l'onglet **MON COMPTE** de la page d'accueil
- 2- Puis sur l'onglet Mot de passe oublié?
- 3- Remplissez le formulaire puis cliquer sur l'onglet Valider

המוב

#### 2.4- RECHERCHER UN PRODUIT

1- Sur la barre de recherche de la page d'accueil, saisissez Votre Mot Clé.

#### Exemple :

Dans la barre de recherche saisir **PREPA CONCOURS** puis sur la page qui s'affiche vous verrez la liste des livres concernant le mot clé saisi.

#### 2.5- MENU

2.5.1- LISTING DU MENU

Sur la page d'accueil, cliquer sur la barre de menu

Puis visualiser le menu

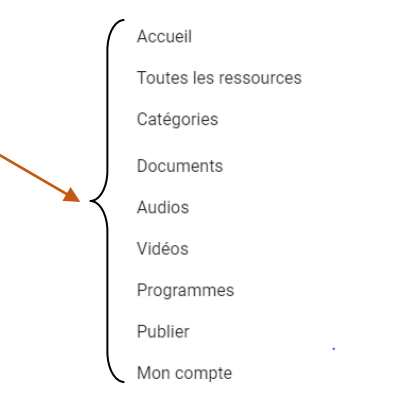

 $\sim$ 

 $\sim$ 

[המוכ]

#### 2.5.2- LISTING DES CATEGORIES

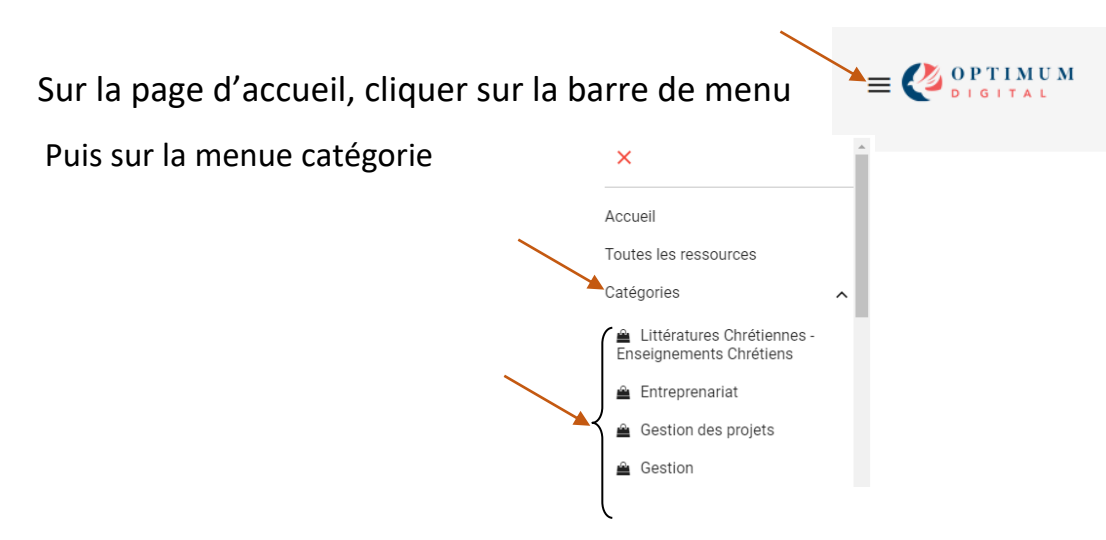

Ensuite vous verrez la liste des catégories qui s'affiche en dessous.

L'exemple ci-dessous montre les livres de la catégorie Banque et Finance présents sur le site.

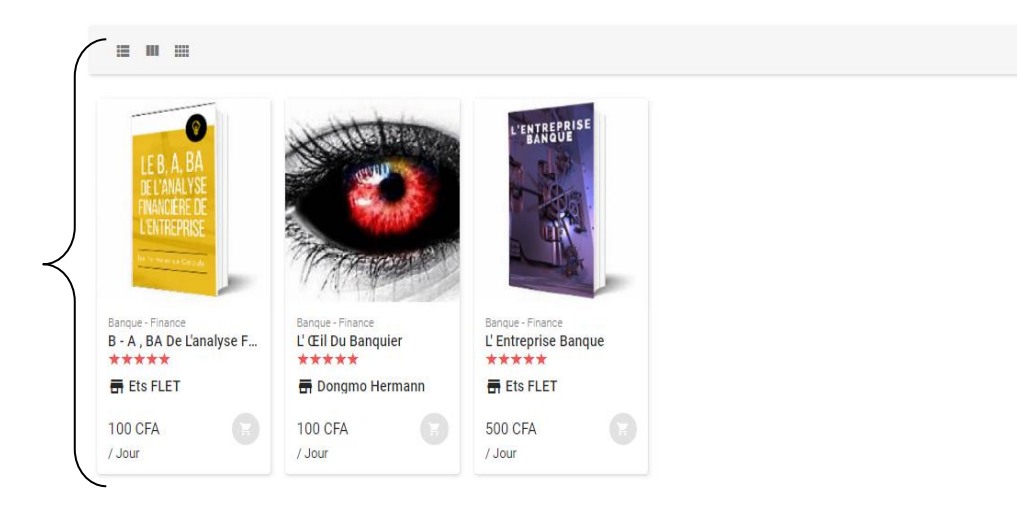

#### 2.6- MES FAVORIS

Pour mettre un produit en favoris :

- Choisir le produit
- Pointer le curseur sur le produit puis cliquer sur le symbole cœur.

### Pour accéder à mes produits favoris, procéder comme suit :

| - | Cliquer sur                                                                                                    | l'onglet 🛛 🗢                   | FAVORIS 😫 MON | СОМРТЕ              |             |
|---|----------------------------------------------------------------------------------------------------|--------------------------------|---------------|---------------------|-------------|
|   | Produit                                                                                                    | Nom                            | Prix          |                     |             |
|   | Print Print | PREPA CONCOURS ENS<br>PHILO II | 1 500 CFA     | Ajouter au panier   | X Supprimer |
|   |                                                                                                    | PREPA CONCOURS ENS<br>MATHS I  | 1 500 CFA     | E Ajouter au panier | X Supprimer |
|   |                                                                                                    | PREPA CONCOURS ENS<br>SCED II  | 1 500 CFA     | Ajouter au panier   | X Supprimer |

[המוב]

#### 2.7- PANIER

#### **METTRE UN PRODUIT DANS LE PANIER**

Pour mettre un produit dans le panier, vous pouvez :

1500 CFA / Année

3 500 CFA

PREPA CONCOURS EAMAU 2000 CFA / Année

TOTAL:

COMMANDER

1- Accéder au produit à partir de la page d'accueil ou depuis une catégorie oncours 2- Cliquer sur le produit, ensuite sur l'onglet ou sur ce bouton AJOUTER AU PANIER INFORMATIOUE PREPA CONCOURS EN ... \*\*\*\* Editions L'ESSENTIEL 1 500 CFA **ACCEDER ET CONSULTER LE PANIER** / Année 1- Cliquer sur le symbole 🔀 3000 CFA de la page d'accueil 2- Exemple le panier a deux produits VOTRE COMMANDE 2 PRODUIT(S) PREPA CONCOURS ENS MATHS I

[המוב]

#### 2.8- COMMANDER UN PRODUIT

- 1- Ajouter le produit à commander dans le panier
- 2- Accéder au contenu du panier
- 3- Cliquer sur le bouton COMMANDER. Exemple :

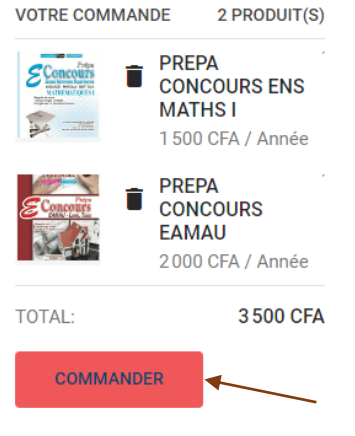

- 4- Finaliser la commande en cliquant sur CONFIRMER VOTRE COMMANDER puis sur le bouton CONFIRMER
- 5- Entrer les paramètres de votre compte (mobile money/orange money/la carte de crédit/etc) puis cliquer sur le bouton PAYER

#### 2.9- COMPTE UTILISATEUR

Chaque utilisateur de cette plateforme à un compte, chaque compte a les menus suivants :

- Profil
- Favoris

- Mes publications
- Mes souscriptions
- Mes commandes
- Déconnexion

Pour accéder à un compte utilisateur, procéder comme suit :

- 1- Une fois connecter, cliquer sur l'onglet portant la photo de votre profil
- 2- Cliquer sur le menu de votre choix
- 3- Vous pouvez aussi cliquer sur l'onglet du menu puis sur le menu mon compte puis sur un sous menu de votre choix

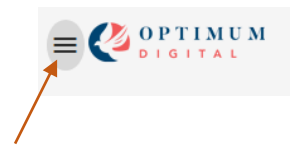

| Nous evr | aliguons | ci-dessous | chacun ( | de ces menus |
|----------|----------|------------|----------|--------------|
| NOUS EN  | Jiiquons | ci-uessous | chacunt  | ue ces menus |

| ×                     |
|-----------------------|
| Accueil               |
| Toutes les ressources |
| Catégories 🗸          |
| Documents             |
| Audios                |
| Vidéos                |
| Programmes            |
| Publier               |
| Mon compte            |
| Profil                |
| Mes publications      |
| Mes souscriptions     |
| Reçues commandes      |
|                       |

💙 FAVORIS

#### 2.9.1- PROFIL

Cliquer sur votre photo de profil puis sur l'onglet **Profil**, vous avez une page comme ceci, avec les paramètres de votre compte remplis.

| Profil            |                                               |                            |  |  |  |  |  |
|-------------------|-----------------------------------------------|----------------------------|--|--|--|--|--|
| ♡ Favoris         | Modifier Votre Profil                         |                            |  |  |  |  |  |
| Mes Publications  | Nom complet (obligatoire) * test              | Civilité (obligatoire) *   |  |  |  |  |  |
| Mes Souscriptions |                                               |                            |  |  |  |  |  |
| 📜 Reçus commandes | Email (obligatoire) *<br>test21@gmail.com<br> | Téléphone (obligatoire)    |  |  |  |  |  |
| () Deconnexion    |                                               |                            |  |  |  |  |  |
|                   | Ville                                         | Pays                       |  |  |  |  |  |
|                   |                                               |                            |  |  |  |  |  |
|                   | Boîte postale                                 | Adresse ( quatier et rue ) |  |  |  |  |  |

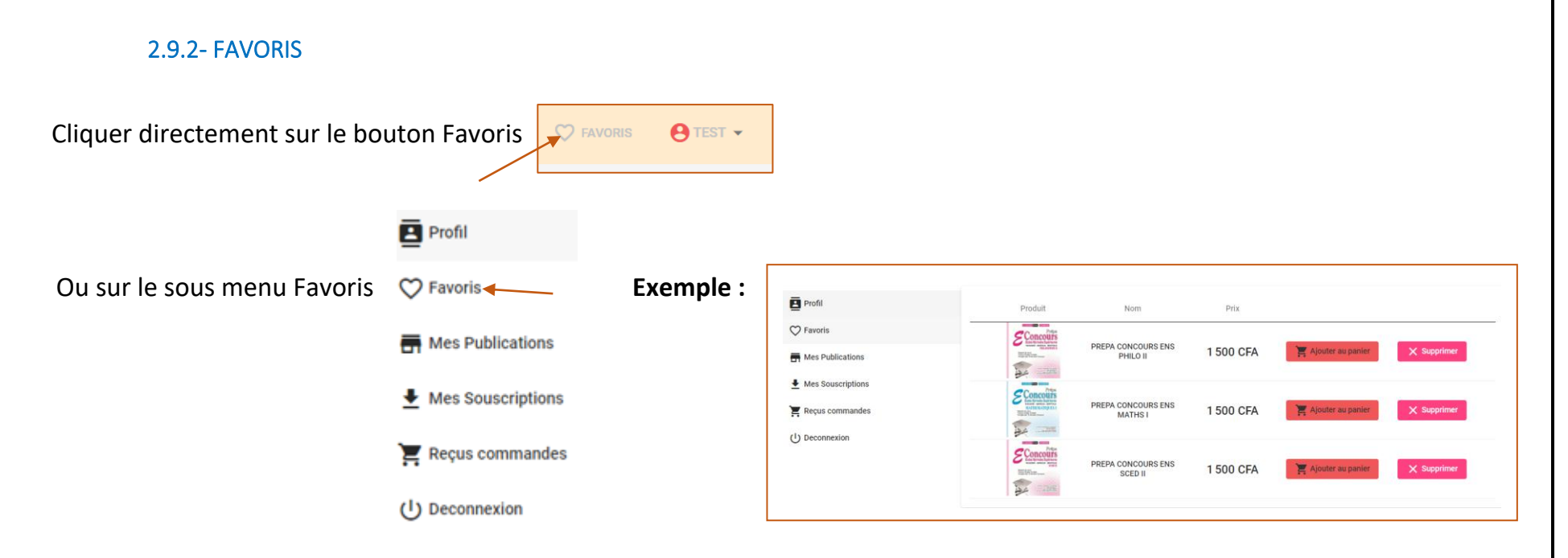

Vous pouvez directement mettre vos produits dans le panier ou le supprimer

#### 2.9.3- MES PUBLICATIONS

Etant dans votre compte, cliquer sur le sous menu MES PUBLICATIONS

Sur la page qui s'afficher, vous pouvez :

- Ajouter un LIVRE
- Actualiser la page
- Voir la liste de vos produits publier

| Profil            |           |    |              |       |      |                 |
|-------------------|-----------|----|--------------|-------|------|-----------------|
| ♡ Favoris         | + Ajouter |    | C Actualiser |       |      |                 |
| Mes Publications  | Dhata     | 15 | Desimation   | Deite | 54-4 | Olasha usarka a |
| Mes Souscriptions | <br>ΡΠΟΙΟ | U  | Designation  | Prix  | Elal | Stats ventes    |
| 📜 Reçus commandes |           |    |              |       |      |                 |
| () Deconnexion    |           |    |              |       |      |                 |

#### AJOUTER/EDITER/SUPPRIMER UN LIVRE AJOUTER UN LIVRE

1- Cliquer sur le bouton Ajouter de la capture écran ci-dessus

+ Ajouter

On a le formulaire suivant, dont nous expliquons les champs :

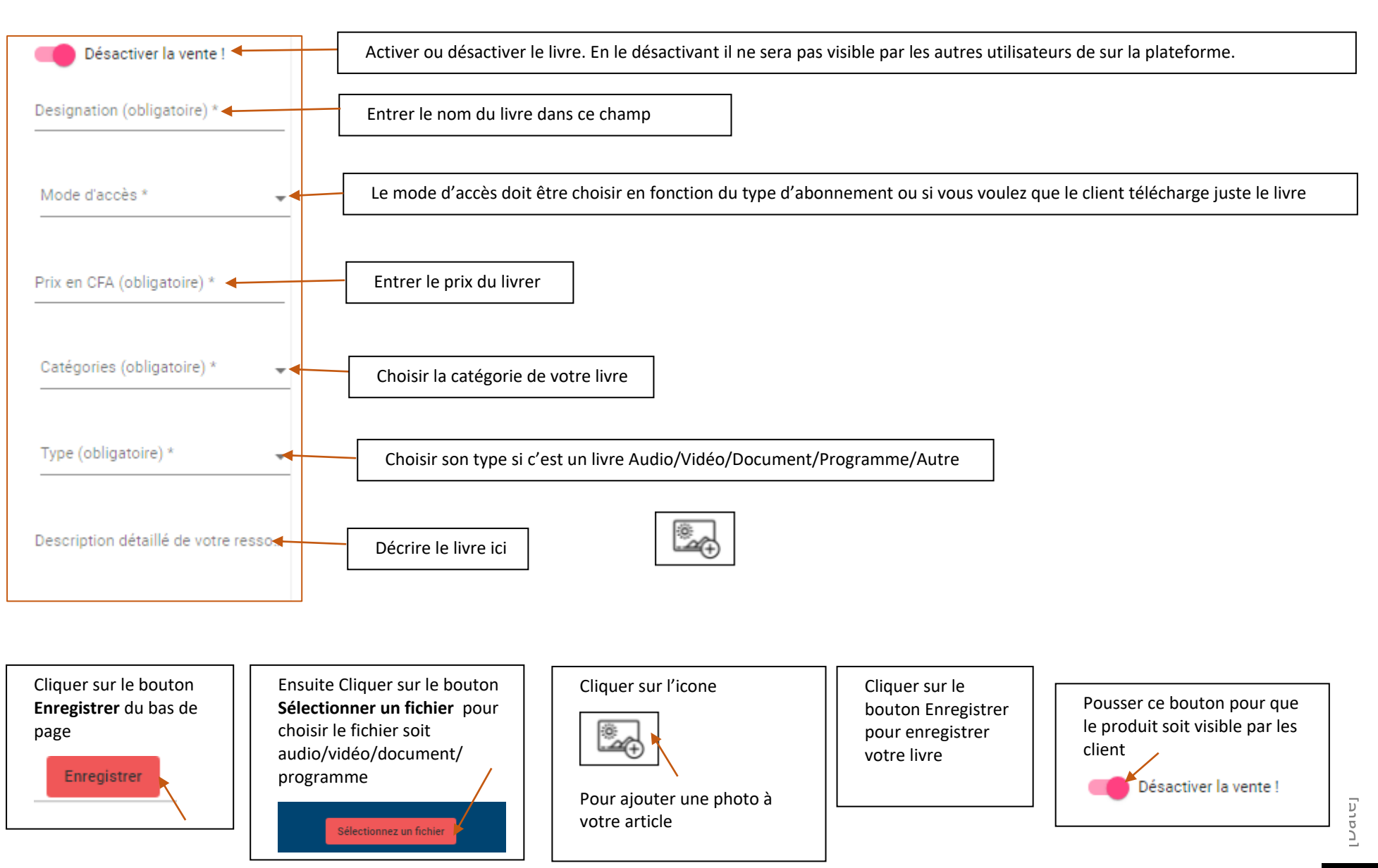

#### MODIFIER UN LIVRE

Cliquer sur l'icône éditer de la figure ci-dessous puis modifier les champs voulus et cliquer sur le bouton Enregistrer :

| + Ajoute | er  | C Actualiser     |      |                             |              |   |
|----------|-----|------------------|------|-----------------------------|--------------|---|
| Photo    | ID  | Designation      | Prix | Etat                        | Stats ventes |   |
|          | 285 | Livre dietetique | 100  | En attente de<br>validation | 0            | Î |
|          |     |                  |      |                             |              |   |

#### SUPPRIMER UN LIVRE

Cliquer sur l'icone supprimer de la figure ci-dessous puis confirmer la suppression.

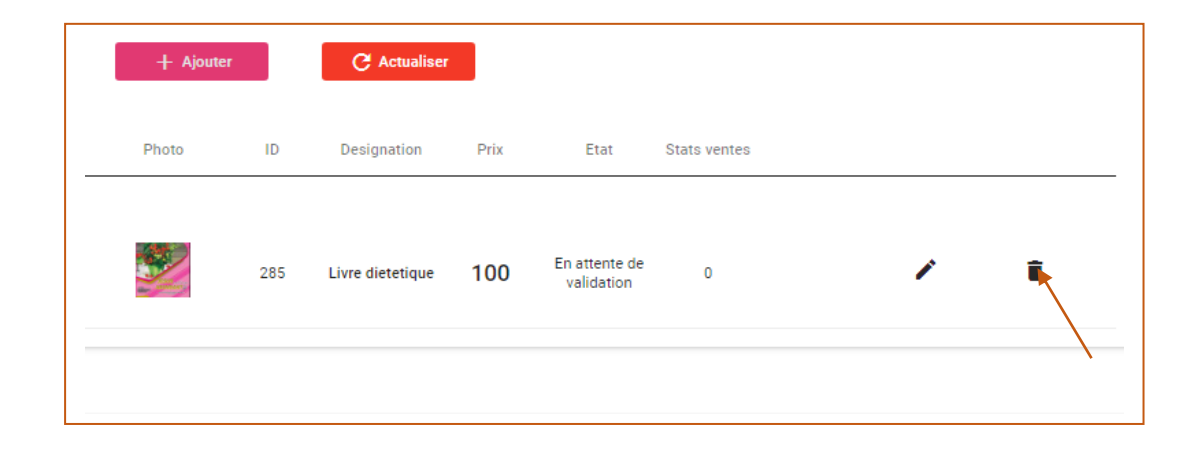

#### 2.9.4- MES SOUSCRIPTIONS

Etant dans votre compte, cliquer sur le sous menu **MES SOUSCRIPTIONS** pour voir tous les abonnements auxquels vous aviez souscris. Vous pouvez actualiser la page qui s'affiche.

#### 2.9.5- REÇUS COMMANDES

Positionner vous dans votre compte puis cliquer sur le sous menus REÇUS COMMANDES pour voir la liste de vos commandes reçues et passées. Vous pouvez la filtrer par date.

| PERIODE DU<br>01/11/2021 | i.               | au<br>30/11/2021 | APPLIQUER |
|--------------------------|------------------|------------------|-----------|
| Référence commande       | Date             | Prix total       | Status    |
| FC00000286               | 20/11/2021 04:21 | 1500 CFA         |           |
| FC00000284               | 20/11/2021 02:31 | 3500 CFA         |           |
| FC00000283               | 18/11/2021 15:15 | 3000 CFA         |           |

#### 2.9.6- DECONNEXION

Positionner vous dans votre compte puis cliquer sur le sous menu **Déconnexion** pour vous déconnecter.

[המוכ]

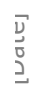

FIN